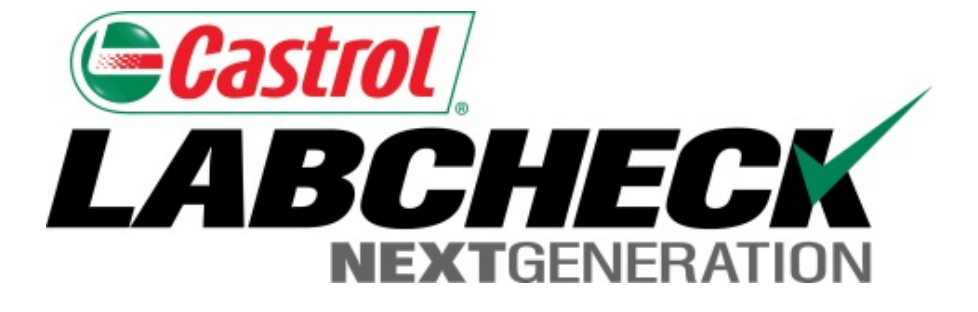

# Guía de inicio rápido Imprimir informes

Aprenda cómo:

1. Imprimir/Descargar múltiples informes

| Select Language English |                  |                     |                                |                                                                                                    |                |                            |            |  |  |
|-------------------------|------------------|---------------------|--------------------------------|----------------------------------------------------------------------------------------------------|----------------|----------------------------|------------|--|--|
|                         | HOME SAMPLES     | QUIPMENT LABELS REF | PORTS PREFERENCES A            | DMIN                                                                                                    | (              | Juick Search               | Need Help? |  |  |
| Inbox Search            |                  |                     |                                |                                                                                                    |                |                            |            |  |  |
| Date                    | Range: Last Year | • Show: All         | <ul> <li>Clear from</li> </ul> | Inbox Export                                                                                                    | XLS Print Repo | ort(s) <b>()</b> Show/hide | columns    |  |  |
|                         | Severity         | Condition           | Unit ID                        | Unit Serial No.                                                                                                    | Component      | Make / Model 🔶             | Seri       |  |  |
|                         | D                | Coolant Additives   | WP24                           | 170178                                                                                                    | ENGINE         | Caterpillar / C15          | 170178     |  |  |
|                         | В                | Oxidation           | WP26                           | 170180                                                                                                    | ENGINE         | Caterpillar / C15          | MXS699     |  |  |
|                         | Α                | Acceptable          | ED601                          |                                                                                                    | ENGINE         | Caterpillar / D6NXL        | AKM004     |  |  |
|                         | В                | Low Viscosity       | LI803                          |                                                                                                    | TRANS-AUTO     | Caterpillar / IT28G        | T8CR032    |  |  |
|                         | Α                | Acceptable          | LB 104                         |                                                                                                    | ENGINE         | Caterpillar / 420 DIT      | r          |  |  |
|                         | D                | Viscosity/Wear      | EX305                          | DKY00657                                                                                                    | HYDRAULIC      | Caterpillar / 330BL        |            |  |  |
|                         | Α                | Acceptable          | EX104                          | CJC02889                                                                                                    | HYDRAULIC      | Caterpillar / 315CL        |            |  |  |
|                         | Α                | Acceptable          | LI803                          | Para <b>Print (Imprimir)</b> uno o múltiples informes de la                                                                                                    |                |                            |            |  |  |
|                         | Α                | Acceptable          | EX201                          | Bandeja de entrada de muestras, seleccione las casillas<br>de verificación que se encuentran al lado de las<br>muestras y haga clic en el botón <i>Print Report(s)</i><br>( <i>Imprimir informe(s)</i> ). |                |                            |            |  |  |
|                         | Α                | Acceptable          | TT304                          |                                                                                                    |                |                            |            |  |  |
|                         | Α                | Acceptable          | EX201                          |                                                                                                    |                |                            |            |  |  |
|                         | Δ                | Acceptable          | LB 104 (]                      |                                                                                                    |                |                            |            |  |  |

| Castrol<br>LABCH                                                                                                    | ECK                                                                                                    | Status:                                                                                                    | Analysis Report On Aug 15 2014                                                                   |
|----------------------------------------------------------------------------------------------------|----------------------------------------------------------------------------------------------------|----------------------------------------------------------------------------------------------------|--------------------------------------------------------------------------------------------------|
| Analysts, I<br>Phone: 80                                                                                                    | Inc.   ISO 17025 Accredited   2450 Hassell Rd, Hoffma<br>0-222-0071                                                                                                    | an Estates, IL, 60169                                                                                                    | Page 1                                                                                           |
| -<br>Frank Gilboy<br><br>-, -, -                                                                                                    | Condition: Viscositv/Wear                                                                                                    |                                                                                                    |                                                                                                  |
| Unit ID: EX305                                                                                                    | Unit Worksite: SAXONBURG PA                                                                                                    | Comp. Ref NO.: 3177400                                                                                                    |                                                                                                  |
| Component Type: HYDRAULI                                                                                                    | c                                                                                                    | Component: HYDRAULIC                                                                                                    | ;                                                                                                |
| Unit Manufacturer and Model:                                                                                                    | Caterpillar 330BL                                                                                                    | Oil Type: CASTROL TEC                                                                                                    | TION EXTRA 15W40                                                                                 |
| Component Manufacturer and                                                                                                    | Model: Caterpillar 330BL                                                                                                    | 0                                                                                                    |                                                                                                  |
| Maintenance Recomment<br>From: Acme - 70160, PIP<br>Increased wear is occuring, a<br>Sample results indicate prese<br>tools. A resample of the comp<br>sampling. Change oil, and filt<br>resample at one-half the norm | Adations for Lab No. 201409091617<br><b>KE COUNTY</b><br>and may be associated with changes in vise<br>ence of contamination and/or wear. For a r<br>partment will help confirm results. When C<br>ers (if applicable), to remove contamination<br>mal service interval. | prirá una nueva ventana o<br>informe. Para imprimir, s<br>r <b>imir),</b> o, en su teclado, n<br><b>CTRL</b> y la letra <b>P</b> al mis | con la versión en PDF<br>seleccione el ícono <b>Prin</b><br>nantenga presionado el<br>mo tiempo. |

#### SPECTROCHEMICAL ANALYSIS IN PARTS PER MILLION

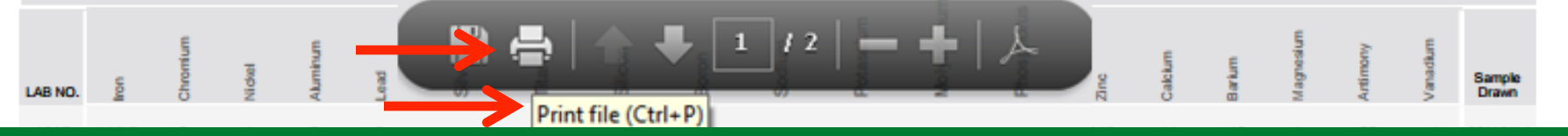

| HOME       SAMPLES       EQUIPMENT       LABELS       REPORTS       PREFERENCES       ADMIN       Quick Search       Red Hel         Inbox       Search       Sample Search       Filters       Filters       Filters       C       Filters       C       C       Filters       C       C       Filters       C       C                                                                                                    | <b>eca</b><br>LA | astrol<br>BCHECK                                   |                                                                                                    |                                                          |                                                                | F                                                      | Select Languag<br>rank Gilboy 👻 Last lo                 | ge <b>English</b> ▼<br>gin on 06/29/2015 |
|----------------------------------------------------------------------------------------------------|------------------|----------------------------------------------------|----------------------------------------------------------------------------------------------------|----------------------------------------------------------|----------------------------------------------------------------|--------------------------------------------------------|---------------------------------------------------------|------------------------------------------|
| Inbox       Search         Quick filter her       Image: Comparison of the search         + Advanced Search       Image: Comparison of the search         Severity       Sample Number         Sampled Date       Received Date         Unit ID       Unit Make         Severity       Sample Number         Sampled Date       Received Date         Unit ID       Unit Make         Collaborations       Severity         Sample Number       Sampled Date         Received Date       Unit ID         Unit Make       Unit         Collaborations       Severity         Sample Number       Sampled Date         Received Date       Unit ID       Unit Make         Collaborations       Collaborations       Nereased nitration can cause the formatic         Collaboration can cause the formation of acid in the oil, along with possible increase in viscosity. Check for proper operating conditionsRECOMMENDATIONS         Closely monitor unit and resample at one-half the normal service interval.         A       201410291087       Oct 06, 2014       Oct         Para Print (Imprimir) múltiples informes luego       Net of the of the of the of the of the of the of the of the of the of the of the of the of the of the of the of the of the of the of the of the of the of the of the of the of the of the of                                                                                                    |                  | HOME SAMPLES                                       | Equipment labels ref                                                                                                    | PORTS PREFERENCES A                                      | ADMIN                                                          |                                                        | Quick Search                                            | Need Help?                               |
| Sample Search       Filters         Quick filter her       Export XLS       Print Report(s)       Show/hide columns       Filters         + Advanced Search       Sample Number       Sampled Date       Received Date       Unit ID       Unit Make       Unit         Severity       Sample Number       Sampled Date       Received Date       Unit ID       Unit Make       Unit         C       201410291089       Oct 29, 2014       WP59       Kenworth       W900         Increased wear is occuring, and may be associated with changes in viscosity grade. Suggest checking operating conditions.Increased nitration can cause the formatic the following is recommended, if not done at time of sampling. Change oil, and filters (if applicable), to remove contamination. If applicable, perform off-line filtration if         B       201410291088       Oct 08, 2014       Oct 29, 2014       WP12       Kenworth       Toto         Increased nitration can cause the formation of acid in the oil, along with possible increase in viscosity. Check for proper operating conditionsRECOMMENDATIONS       Closely monitor unit and resample at one-half the normal service interval.         A       201410291087       Oct 06, 2014       Oct       Para Print (Imprimir) múltiples informes luego                                                                                                    | Inbox Search     |                                                    |                                                                                                    |                                                          |                                                                |                                                        |                                                         |                                          |
| <ul> <li>Advanced Search</li> <li>Severity Sample Number Sampled Date Received Date Unit ID Unit Make Unit</li> <li>C 201410291089</li> <li>Oct 29, 2014 WP59</li> <li>Kenworth W900</li> <li>Increased wear is occuring, and may be associated with changes in viscosity grade. Suggest checking operating conditions. Increased nitration can cause the formatic the following is recommended, if not done at time of sampling. Change oil, and filters (if applicable), to remove contamination. If applicable, perform off-line filtration if</li> <li>B 201410291088</li> <li>Oct 08, 2014</li> <li>Oct 29, 2014</li> <li>WP12</li> <li>Kenworth T300</li> <li>Increased nitration can cause the formation of acid in the oil, along with possible increase in viscosity. Check for proper operating conditionsRECOMMENDATIONS Closely monitor unit and resample at one-half the normal service interval.</li> <li>A 201410291087</li> <li>Oct 06, 2014</li> <li>Oct 706, 2014</li> <li>Oct 706, 2014</li>     &lt;</ul>                                                                                                    | Sa               | ample Search<br>Quick filter her                   | Export X                                                                                                    | KLS Print Repor                                          | rt(s) <b>()</b> Show/hide c                                    | olumns                                                 | Filters 🗸                                               | + 0                                      |
| <ul> <li>C 201410291089</li> <li>Oct 29, 2014</li> <li>WP59</li> <li>Kenworth</li> <li>W900</li> <li>Increased wear is occuring, and may be associated with changes in viscosity grade. Suggest checking operating conditions. Increased nitration can cause the formatic the following is recommended, if not done at time of sampling. Change oil, and filters (if applicable), to remove contamination. If applicable, perform off-line filtration if</li> <li>C 201410291088</li> <li>Oct 08, 2014</li> <li>Oct 29, 2014</li> <li>WP12</li> <li>Kenworth</li> <li>Table and the oil, along with possible increase in viscosity. Check for proper operating conditionsRECOMMENDATIONS</li> <li>Closely monitor unit and resample at one-half the normal service interval.</li> <li>A 201410291087</li> <li>Oct 06, 2014</li> <li>Oct</li> <li>Para Print (Imprimir) múltiples informes luego</li> </ul>                                                                                                    | +                | Advanced Search Severity                           | Sample Number                                                                                                    | Sampled Date                                             | Received Date                                                  | Unit ID                                                | Unit Make                                               | Unit Me                                  |
| Increased wear is occuring, and may be associated with changes in viscosity grade. Suggest checking operating conditions.Increased nitration can cause the formatic the following is recommended, if not done at time of sampling. Change oil, and filters (if applicable), to remove contamination. If applicable, perform off-line filtration if <b>B</b> 201410291088 Oct 08, 2014 Oct 29, 2014 WP12 Kenworth T300 Increased nitration can cause the formation of acid in the oil, along with possible increase in viscosity. Check for proper operating conditionsRECOMMENDATIONS Closely monitor unit and resample at one-half the normal service interval.                                                                                                    |                  | ✓ C                                                | 201410291089                                                                                                    |                                                          | Oct 29, 2014                                                   | WP59                                                   | Kenworth                                                | W900                                     |
| <ul> <li>201410291088</li> <li>Oct 08, 2014</li> <li>Oct 29, 2014</li> <li>WP12</li> <li>Kenworth</li> <li>T300</li> <li>Increased nitration can cause the formation of acid in the oil, along with possible increase in viscosity. Check for proper operating conditionsRECOMMENDATIONS<br/>Closely monitor unit and resample at one-half the normal service interval.</li> <li>A 201410291087</li> <li>Oct 06, 2014</li> <li>Oct</li> <li>Para Print (Imprimir) múltiples informes luego</li> </ul>                                                                                                    |                  | Increased wear is occu<br>the following is recomm  | ring, and may be associate<br>rended, if not done at time                                                                                                    | ed with changes in viscosi<br>of sampling. Change oil, a | ity grade. Suggest checking<br>and filters (if applicable), to | g operating conditions.Inc<br>remove contamination. If | reased nitration can caus<br>applicable, perform off-li | se the formatic<br>ne filtration if      |
| Increased nitration can cause the formation of acid in the oil, along with possible increase in viscosity. Check for proper operating conditionsRECOMMENDATIONS<br>Closely monitor unit and resample at one-half the normal service interval.<br>201410291087 Oct 06, 2014 Oct<br>Test results are acceptable. No corrective action indicated.Resample at normal in                                                                                                    |                  | • B                                                | 201410291088                                                                                                    | Oct 08, 2014                                             | Oct 29, 2014                                                   | WP12                                                   | Kenworth                                                | T300                                     |
| Image: Constraint of the second state of the second state of the second sta |                  | Increased nitration can<br>Closely monitor unit an | cause the formation of acion of acion of acion of acion of acion of acion of acion of a construction of a construction o | d in the oil, along with pos<br>normal service interval. | sible increase in viscosity.                                   | Check for proper operation                             | ng conditionsRECOMM                                     | IENDATIONS                               |
| Test results are acceptable. No corrective action indicated. Resample at normal in transfer from (imprimity) multiples informes fuego                                                                                                    | 0                | A                                                  | 201410291087                                                                                                    | Oct 06, 2014                                             | Oct Para Print                                                 | t (Imprimir) m                                         | íltinles informa                                        | e luego de                               |
| realizar una busqueda avanzada, seleccione la                                                                                                    |                  | Test results are accept                            | able. No corrective action i                                                                                                    | ndicated.Resample at nor                                 | malir<br>realizar un                                           | a húsqueda av                                          | vanzada seled                                           | cione las                                |
| <b>B</b> 201410291086 Oct 09, 2014 Oct Casillas de verificación que se encuentran al lad                                                                                                    |                  | B                                                  | 201410291086                                                                                                    | Oct 09, 2014                                             |                                                                | e verificación d                                       | ue se encuenti                                          | an al lado                               |
| Closely monitor unit and resample at one-half the normal service interval.                                                                                                    |                  | Closely monitor unit an                            | cause the formation of acient of the state of the state o | d in the oil, along with pos<br>normal service interval. | de las mue                                                     | estras v haga o                                        | clic en el botón                                        | <b>Print</b>                             |
| C         201410291085         Oct 06, 2014         Oc         Report(s) (Imprimir informe(s)).                                                                                                    |                  | C                                                  | 201410291085                                                                                                    | Oct 06, 2014                                             | •• Report(s)                                                   | (Imprimir info                                         | orme(s)).                                               |                                          |

| <b>Castrol</b><br>LABCH                                                                                                    | ECK                                                                                                    | Status:                                                                                                    | On Aug 15 2014                                                                                |
|----------------------------------------------------------------------------------------------------|----------------------------------------------------------------------------------------------------|----------------------------------------------------------------------------------------------------|-----------------------------------------------------------------------------------------------|
| Analysts<br>Phone: 8                                                                                                    | , Inc.   ISO 17025 Accredited   2450 Hassell Rd, Hoffman E<br>300-222-0071                                                                                                    | Estates, IL, 60169                                                                                                    | Page 1                                                                                        |
| -<br>Frank Gilboy<br><br>-, -, -                                                                                                    | Condition: Viscosity/Wear                                                                                                    |                                                                                                    |                                                                                               |
| Unit ID: EX305                                                                                                    | Unit Worksite: SAXONBURG PA                                                                                                    | Comp. Ref NO.: 3177400                                                                                                    |                                                                                               |
| Component Type: HYDRAUL                                                                                                    | LIC                                                                                                    | Component: HYDRAULIC                                                                                                    |                                                                                               |
| Unit Manufacturer and Model                                                                                                    | Caterpillar 330BL                                                                                                    | Oil Type: CASTROL TECT                                                                                                    | ION EXTRA 15W40                                                                               |
| Component Manufacturer an                                                                                                    | d Model: Caterpillar 330BL                                                                                                    | One of the second One of the second second s |                                                                                               |
| Maintenance Recomment<br>From: Acme - 70160, Pl<br>Increased wear is occuring,<br>Sample results indicate president tools. A resample of the con-<br>sampling. Change oil, and fi<br>resample at one-half the no | Additions for Lab No. 201409091617<br>IKE COUNTY<br>and may be associated with changes in vis<br>sence of contamination and/or wear. For a<br>mpartment will help confirm results. When C<br>lilters (if applicable), to remove contamination<br>rmal service interval. | rá una nueva ventana c<br>me. Para imprimir, sele<br><b>nir),</b> o, en su teclado, m<br>t <b>TRL</b> y la letra <b>P</b> al misr                                                                                                    | on la versión en PDF d<br>ccione el ícono <b>Print</b><br>antenga presionado el<br>no tiempo. |

#### SPECTROCHEMICAL ANALYSIS IN PARTS PER MILLION

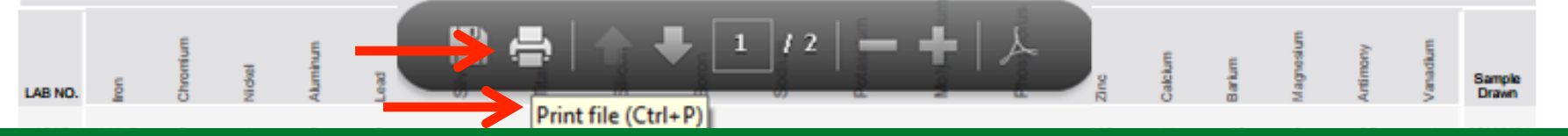

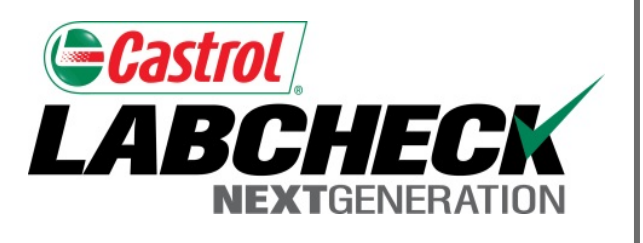

### SERVICIO DE SOPORTE DE LABCHECK:

Teléfono: 1.866.522.2432

Correo electrónico: LabcheckSupport@AnalystsInc.com

# www. LabcheckResources.com